## **Pricing and Costing**

Click on Stock Item > More > Pricing and Costing

| 😭 Stock Item |             |                                   |
|--------------|-------------|-----------------------------------|
| Code         | Enter Label | Buy 1 ree 1                       |
|              |             | Sum Discount                      |
|              |             | Export to Scale Machine           |
|              |             | Discount Set                      |
|              |             | Mix n Match<br>Price Tag Discount |
|              |             |                                   |
| =            |             |                                   |

At this screen we can adjust the stock pricing with simple click

| 🗽 Pricing and Costing |                     |                                 |          |                                                                                                    |  |  |  |
|-----------------------|---------------------|---------------------------------|----------|----------------------------------------------------------------------------------------------------|--|--|--|
| Barcode with Price    | Stock Group         | Category                        | All      | Use Price Tag<br>Base unt ony<br>Fill Cost as Last Purchase<br>Fill Price with Mark Up %<br>Show Amended Cost only<br>Show Price <= Cost only |  |  |  |
| Search : Sear         | rch Export To Scale | Machin Update Cret Update Price | V Update | Cancel Close                                                                                                    |  |  |  |

- 1. Barcode with price To search the item with tick the barcode with price
- 2. Stock Group Search item by stock group
- 3. Category Search by category
- 4. All Show all item codes

After apply the item code, at this screen you able to view for each item selected at below

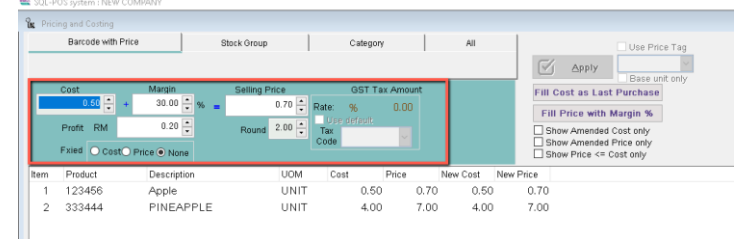

Click the button Fill Cost as Last Purchase. You can update the cost based on purchase invoice, either based on ALL invoices (no date range) or Purchase Within the number of days you want or Purchase before the date.

| e     | GST Ta                     | ax Amount           |          | Fill Cost as Last Purchase                                                   |
|-------|----------------------------|---------------------|----------|------------------------------------------------------------------------------|
| .50 🔹 | Rate: %                    | 0.00                |          | Fill Price with Margin %                                                     |
| .00 🔹 | Use default<br>Tax<br>Code | ~                   |          | Show Amended Cost only<br>Show Amended Price only<br>Show Price <= Cost only |
| UOM   |                            |                     |          |                                                                              |
| вох   | Select Apply Da            | ite                 |          |                                                                              |
| UNI   |                            |                     |          |                                                                              |
| BLO   |                            | 0.44                |          |                                                                              |
| UNI   | Apply for :                | All O Purchase With | hin      |                                                                              |
| UNI   |                            | O Purchase befo     | ore Date |                                                                              |
| UNI   |                            |                     |          |                                                                              |
| UNI   |                            |                     | ок       |                                                                              |
| UNI   |                            |                     |          |                                                                              |
| UNI   |                            |                     |          |                                                                              |
| UNI   | 2.00                       | 2.50                | 2.00     | 2.50                                                                         |
| CAR   | Т 30.00                    | 40.00               | 30.00    | 40.00                                                                        |

Click the button Fill Price wit Margin %, you can update the ref price based on the margin you want.

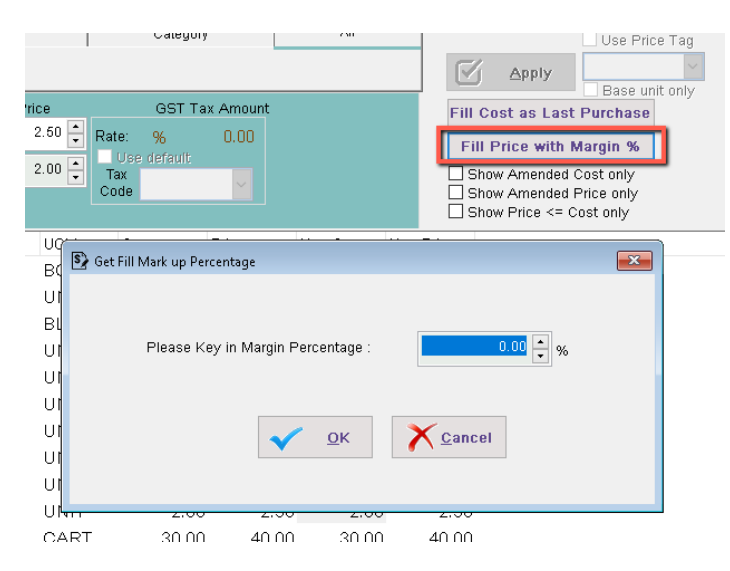

After complete the step, please click Update button to update it, and the cost/price will update in SQL Accounting too!

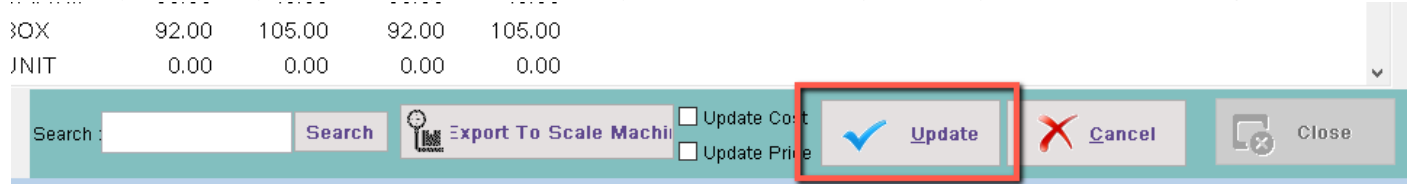